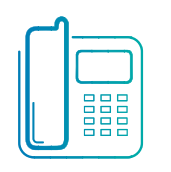

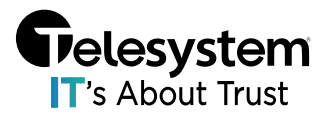

### Introduction

The Yealink CP965 Conference Phone Supports up to 2 CPW65 DECT Microphones. Manufacturer specifications indicate a 20m range. As the name suggests these are Microphones only and do not include a speaker for ease of hearing at range. To use the Yealink CPW65 your CP965 device must be on Firmware version 143.86.0.10 at a minimum.

# **Pairing Process**

1. From the Home Screen Press the More button

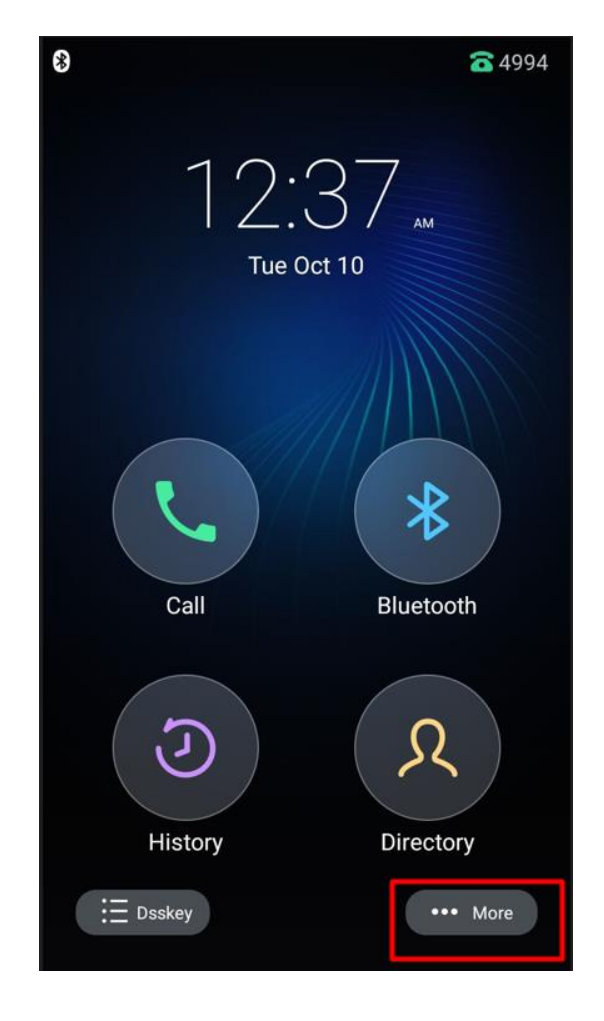

#### 2. Then press MIC.

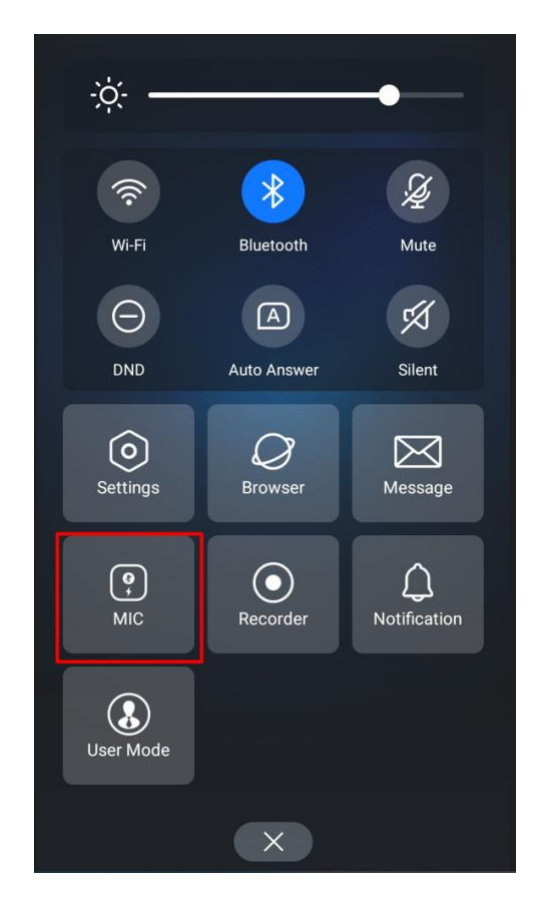

3. Then press the Pairing Button on the CP965

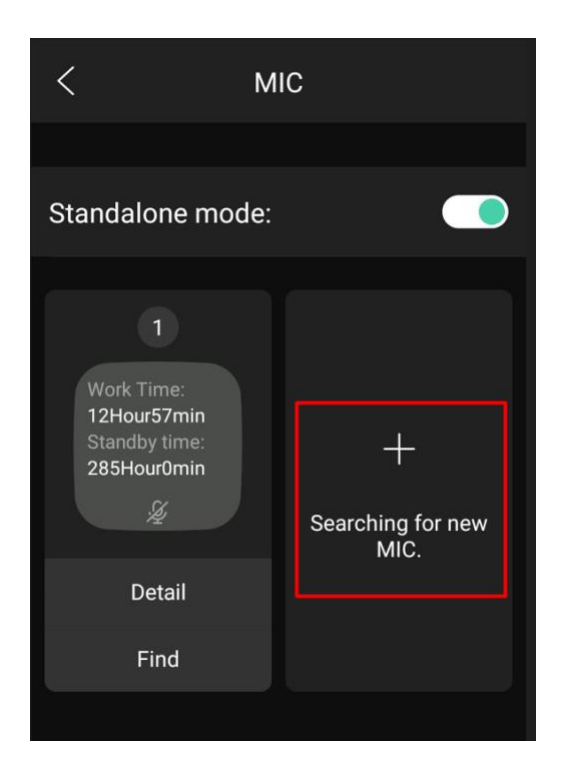

4. The CP965 Conference Phone will then enter pairing mode.

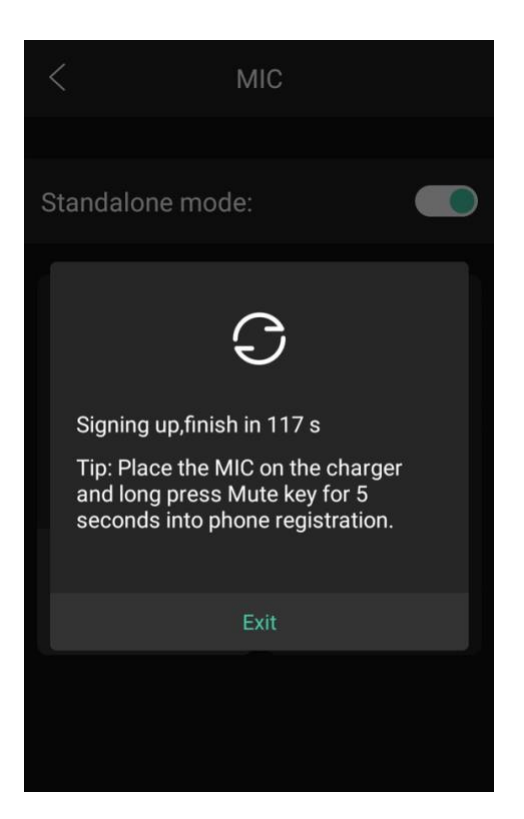

- 5. Next, do a long press and hold of the **Mute** button on the CPW65 Expansion Microphone until the light begins to rapidly flash yellow.
- 6. After about 10-15 seconds of flashing the devices should be in sync.

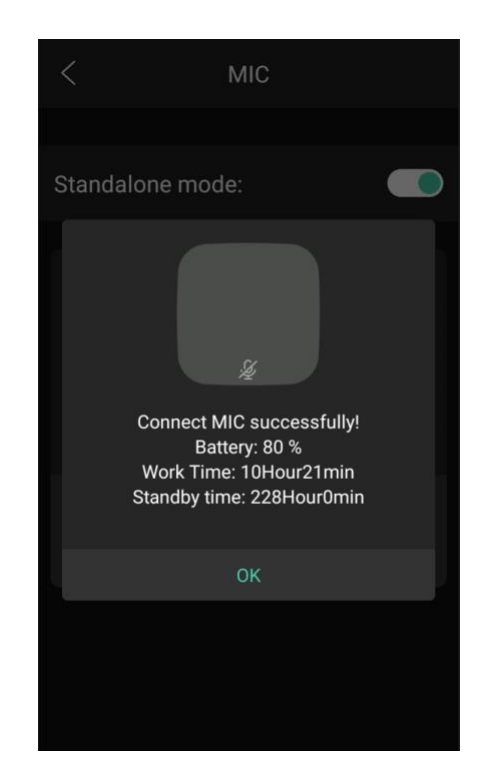

# **Microphone Unbinding**

- 1. The Unbinding process should be utilized if you need to replace a microphone or have a scenario with multiple bases sharing microphones near each other.
- 2. Utilize the **Find** feature outlined below if you are unsure which microphone is which.
- 3. Tap **Details** on the Microphone you wish to remove.

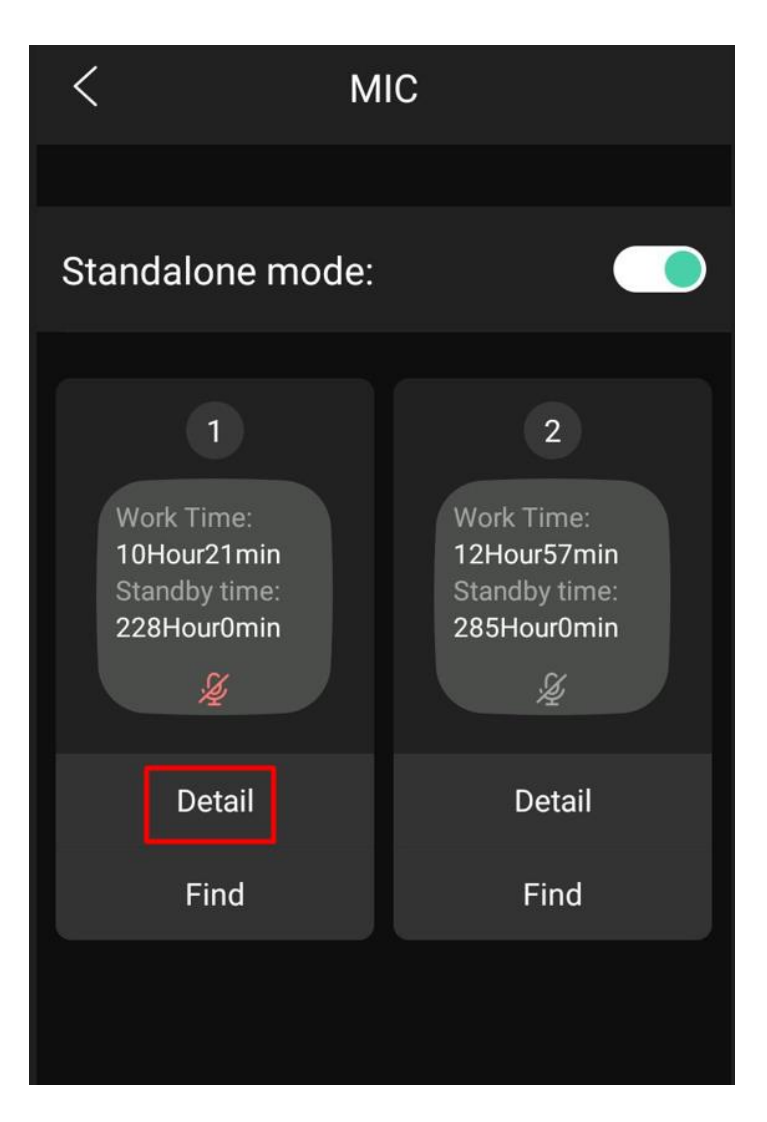

4. This page includes a variety of information about the selected microphone.

5. The **unbind** button is found at the bottom of **Details**.

| <                              | MIC    |  |
|--------------------------------|--------|--|
| Connect status:<br>Connected   |        |  |
| MIC Model:<br>CPW65            |        |  |
| Firmware Version:<br>15.0.0.10 |        |  |
| MICPOD IPEI:<br>030af44534     |        |  |
| Battery:<br>80 %               |        |  |
| Standby time:<br>228Hour0min   |        |  |
| Work Time:<br>10Hour21min      |        |  |
|                                | Unbind |  |

6. Selecting Unbind presents you with a prompt to confirm you wish to unbind that microphone.

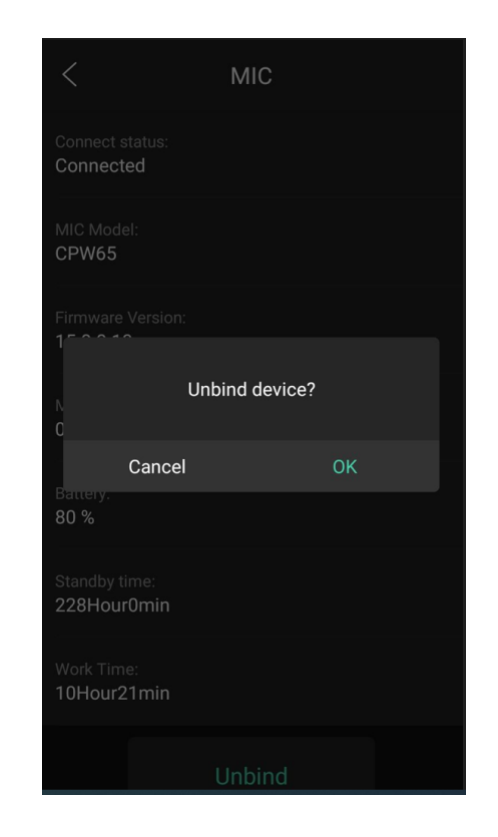

7. Press **OK** and the microphone will become unbound allowing you to perform the pairing process on a new microphone if required.

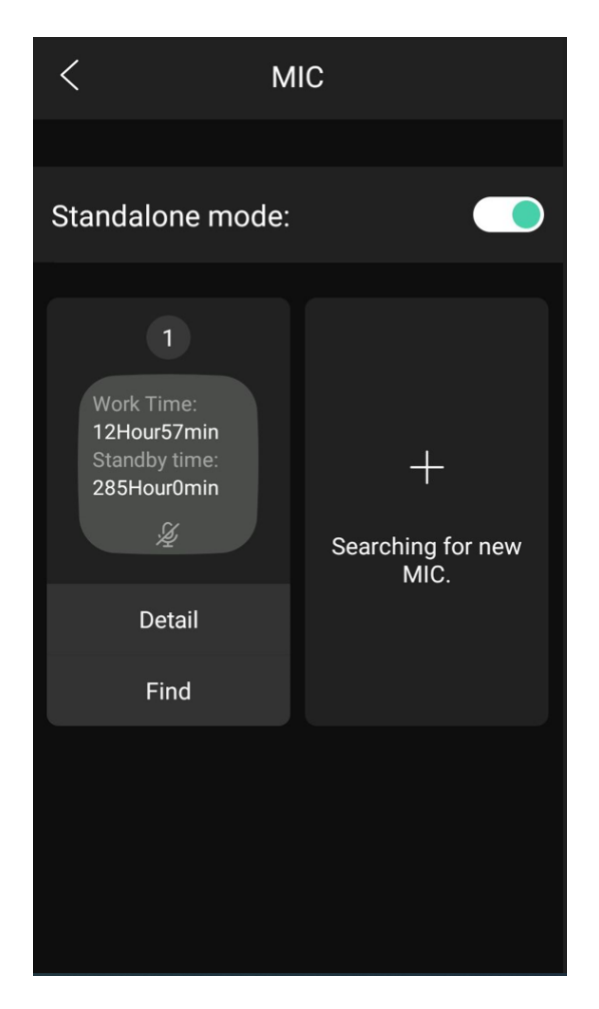

### **Microphone Find Feature**

This allows a user to visually determine which Microphone is MIC1 and which is MIC2 due to the flashing green/red Mute button.